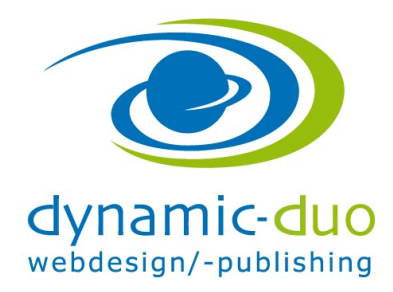

## Kontaktformular erstellen

Ein Formular wird über den Server gesendet, somit ist sichergestellt, dass auf dem benutzerseitigen PC keine Programme benötigt werden (z.B. Outlook).

| 🐹 System 🕶 Benutzer 👻 Menüs 👻 Inha | halt Komponenten - Erweiterungen - Hilfe -                                                                                                    | Kitapersonal 🗗 🏼 🗢 |
|------------------------------------|----------------------------------------------------------------------------------------------------|--------------------|
|                                    | Banner                                                                                                    | 🔀 Joomla!'         |
|                                    | Joomlal Update                                                                                                    |                    |
|                                    | Kontakte Kontakte                                                                                                    |                    |
|                                    | Multi Sites Kategorien                                                                                                    |                    |
|                                    | Nachinstallationshinweise                                                                                                    |                    |
| INHALT                             | Nachrichten shinweise                                                                                                    |                    |
| Neuer Beitrag                      | Newsfeeds   ationshinweise die einer Aufmerksamkeit bedürfen. Zum Anzeigen der Hinweise bitte auf "Hinweise anzeigen" klicken.                             |                    |
| Beiträge                           | Schlagworter (lags) eit durch einen Klick im Administrationsmenü unter "Komponenten" und dann "Nachinstallationshinweise" eingesehen werden. Dieser Inform | ationsbereich wird |
| Kategorien                         | OUCH and Finitese ausgebiendet wolden.                                                                                                    |                    |
|                                    |                                                                                                    |                    |
| Medien                             | Weblinks >                                                                                                    |                    |
| STRUKTUR                           | LOGGED-IN USERS                                                                                                    |                    |
| Menüs                              | Super Liter Administration 🛱 2014 41 47                                                                                                    |                    |
| Module                             | Solver Oser Administration Ex 20141111                                                                                                    |                    |
|                                    |                                                                                                    |                    |
| BENUTZER                           | POPULAR ARTICLES                                                                                                    |                    |
| L Benutzer                         |                                                                                                    |                    |
| KONFIGURATION                      | Keine übereinstimmenden Ergebnisse                                                                                                    |                    |
| A Manfauration                     |                                                                                                    |                    |
| <ul> <li>Koniguration</li> </ul>   |                                                                                                    |                    |
| Templates                          | RECENTLY ADDED ARTICLES                                                                                                    |                    |
| Sprachen                           |                                                                                                    |                    |
| ERWEITERUNGEN                      | Keine übereinstimmenden Ergebnisse                                                                                                    |                    |
| 🛃 Installierte Erweiterungen       |                                                                                                    |                    |
| WARTUNG                            |                                                                                                    |                    |

## • Menü Komponenten / Kontakte / Kontakte

| 🕱 System 🕶 Benut        | zer 👻 Menüs 👻 Inhalt 👻 Kon     | nponenten 👻 Erweiterungen 👻 Hilfe 👻    | Kitapersonal 🗗 🌣 🗸                                                                                                    |
|-------------------------|--------------------------------|----------------------------------------|----------------------------------------------------------------------------------------------------|
| 🙎 Kontakte: Kon         | takte                          |                                        | 🎽 Joomla!                                                                                                    |
| ● Neu                   | Bearbeiten     Veröffentlichen | 😢 Verstecken 🖉 Archivieren 🗹 Freigeben | Papierkorb     Image: Stapelverarbeitung     Image: Hilfe     Image: Optionen                                                                                                    |
| Kontakte<br>Kategorien  | Suche                          | Q X                                    | Titel   Aufsteigend  Comparison of the second second secon |
| Filter:                 |                                |                                        |                                                                                                    |
| - Status wählen -       |                                |                                        |                                                                                                    |
| - Kategorie wählen -    |                                |                                        |                                                                                                    |
| - Zugriffsebene wähl 🔻  |                                |                                        |                                                                                                    |
| - Sprache wählen -      |                                |                                        |                                                                                                    |
| - Schlagwort wählen - 💌 |                                |                                        |                                                                                                    |
|                         |                                |                                        |                                                                                                    |
|                         |                                |                                        |                                                                                                    |
|                         |                                |                                        |                                                                                                    |

• Falls schon eine Kontakt vorhanden ist, den bestehenden Kontakt bearbeiten, ansonsten auf **Symbol Neu** klicken

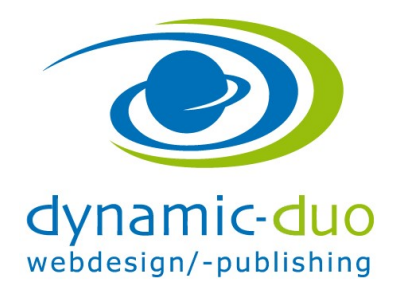

9. August 2016 Seite 2 von 7

| X System Benutz       | er Menüs Inhalt Komponei<br>ntakt | nten Erweiterungen Hilfe    |                                 | ł                               | Kitapersonal 🗈 🌣 🗸 |
|-----------------------|-----------------------------------|-----------------------------|---------------------------------|---------------------------------|--------------------|
| 🗹 Speichern           | ✓ Speichern & Schließen + Sp      | eichern & Neu 🛛 😵 Abbrechen |                                 |                                 | 🕑 Hilfe            |
| Name * Kontakt mein   | neFirma                           |                             | Alias Automatisch aus Titel ger | erieren                         |                    |
| Neuer Kontakt Weite   | re Informationen Veröffentlichung | Anzeige Formular            |                                 |                                 |                    |
| Verknüpfter Benutzer  |                                   | Telefon                     | +41 111 11 11                   | Kategorie *                     |                    |
| Bild auswählen        | Auswähl                           | en 🗙 Mobil                  |                                 | - Uncategorised<br>Schlagwörter |                    |
| Position              |                                   | Fax                         |                                 | Werte auswählen                 |                    |
| E-Mail-Adresse        | info@meineFirma.ch                | Website                     |                                 | Status                          |                    |
| Adresse               | Musterstrasse 23                  | Erstes Sortierfeld          |                                 | veromentilicht                  |                    |
|                       |                                   | Zweites Sortierfeld         |                                 | Haupteintrag<br>Ja              | Nein               |
| Stadt                 | Beisnielstadt                     | Drittes Sortierfeld         |                                 | Zugriffsebene                   |                    |
| otadi                 | Delapiciatuut                     |                             |                                 | Öffentlich                      | •                  |
| Bundesland            |                                   |                             |                                 | Sprache                         |                    |
| Postfach/Postleitzahl | 1111                              |                             |                                 | Alle                            | •                  |
| Land                  |                                   |                             |                                 | Versionshinweis                 |                    |

• Im Register Neuer Kontakt die entsprechenden Adressangaben einsetzen Den Namen des Kontakt Formulares, das E-Mail und die Adresse

ACHTUNG die E-Mail Adresse MUSS eingesetzt werden, denn dahin wird die Kontaktanfrage gesendet

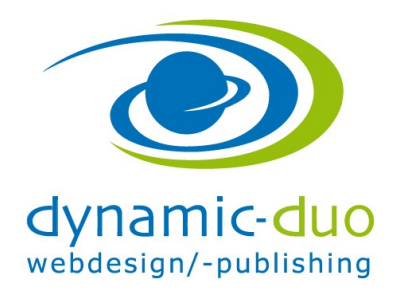

9. August 2016 Seite 3 von 7

| 🕱 System Benutzer     | Menüs Inhalt Komponenten Erweiterungen Hilfe            |                                        | Kitapersonal 🗗 🌣 🗸 |
|-----------------------|---------------------------------------------------------|----------------------------------------|--------------------|
| Kontakte: Kont        | akt                                                     |                                        | 🔀 Joomla!          |
| 🗹 Speichern           | 🗸 Speichern & Schließen 🕇 Speichern & Neu 🛛 🔇 Abbrechen |                                        | P Hilfe            |
| Name * Kontakt meine  | Firma                                                   | Alias Automatisch aus Titel generieren |                    |
| Neuer Kontakt Weitere | Informationen Veröffentlichung Anzeige formular         |                                        |                    |
| Kategorie             | Globale Einstellung                                     |                                        |                    |
| Kontaktliste          | Globale Einstellung                                     |                                        |                    |
| Anzeigeformat         | Globale Einstellung -                                   |                                        |                    |
| Tags anzeigen         | Globale Einstellung 🔹                                   |                                        |                    |
| Name                  | Globale Einstellung                                     |                                        |                    |
| Kontaktposition       | Globale Einstellung                                     |                                        |                    |
| E-Mail-Adresse        | Globale Einstellung                                     |                                        |                    |
| Straße                | Verbergen                                               |                                        |                    |
| Ort                   | Anzeigen                                                |                                        |                    |
| Staat                 | Globale Einstellung                                     |                                        |                    |
| Postleitzahl          | Globale Einstellung                                     |                                        |                    |
| Land                  | Globale Einstellung                                     |                                        |                    |
| Talafan               | Globala Einstallung                                     |                                        |                    |

• Unter Anzeigeoptionen, kann nun gewählt werden ob die Angaben sichtbar oder verborgen sein sollen.

So zum Beispiel kann die E-Mail Adresse verborgen werden, da diese technisch für das Formular nötig ist aber nicht angezeigt werden soll.

Speichern nicht vergessen 🙂

## 1. Anzeigeoptionen

1.1. Das Aussehen des Kontaktformular

Anzeigeformat auswählen, wie die Darstellung sein soll

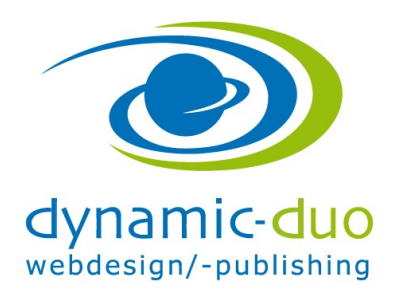

9. August 2016 Seite 4 von 7

| 🕱 System Benutze       | r Menüs Inhalt Komponenten Erweiterungen Hilfe                                                | Kitapersonal 🗗 🌣 🗸 |
|------------------------|-----------------------------------------------------------------------------------------------|--------------------|
| Kontakte: Kon          | takt                                                                                          | 🔀 Joomla!          |
| 🗹 Speichern            | 🛩 Speichern & Schließen 🛛 🕂 Speichern & Neu 🖉 Als Kopie speichern 🥻 🛥 Versionen 🛛 😵 Schließen | • Hilfe            |
| Name * Kontakt mein    | eFirma Alias kontakt-meinefirma                                                               |                    |
| Kontakt Weitere Inform | nationen Veröffentlichung Anzeige Formular                                                    |                    |
| Kategorie              | Globale Einstellung                                                                           |                    |
| Kontaktliste           | Globale Einstellung                                                                           |                    |
| Anzeigeformat          | Tabs                                                                                          |                    |
| Tags anzeigen          | Globale Einstellung<br>Slider                                                                 |                    |
| Name                   | Tabs<br>Vollständig                                                                           |                    |
| Kontaktposition        | Globale Einstellung                                                                           |                    |
| E-Mail-Adresse         | Globale Einstellung *                                                                         |                    |
| Straße                 | Globale Einstellung *                                                                         |                    |
| Ort                    | Globale Einstellung 🔹                                                                         |                    |
| Staat                  | Globale Einstellung •                                                                         |                    |
| Postleitzahl           | Globale Einstellung 🔹                                                                         |                    |
|                        |                                                                                               |                    |

• Im Kontaktformular im Register Anzeige, die entsprechende Ansicht wählen

| Kit                    | apersonal                                                                                                    | S                                                                                                    | lider: beim Klicken auf den Titel ist je nachdem die                        |
|------------------------|----------------------------------------------------------------------------------------------------|----------------------------------------------------------------------------------------------------|-----------------------------------------------------------------------------|
| Kont<br>Konte<br>Konte | takt meineFirma                                                                                                    | Main Menu<br>Padi<br>Padi<br>Mukatayi<br>Events<br>Kottaki<br>Nottaki<br>Muchamane<br>Muchamane<br>Much | dresse oder das Formular sichtbar: Für den<br>Vebseitenbesucher unpraktisch |
| © Kitape               | visional 2014                                                                                                    | Nach oben                                                                                                    |                                                                             |
| Tat                    | Kitapersonal         Kontakt meineFirma         Muterstrasse 23         Beispiertaat         1         * 41 111 11         Kontaktformular         Eine E-Mail senden. Alle mit * markierten Felder werden benötigt.         Hame*         E-Mail*         Besterf*         Nachriott * | Main Menu<br>Hone<br>Profi<br>Waskaty!<br>Events<br>Kontak<br>Login Form<br>Managemeter Holen<br>Angemeter Holen<br>Managemeter Holen<br>Managemeter                                                                                                    | alls benutzerunfreundlich                                                   |
| dyn                    | Eine Kopie deser Mail                                                                                                    |                                                                                                    | on am See  Tel. 044/920 58 77   info@dynamic-duo.ch                         |

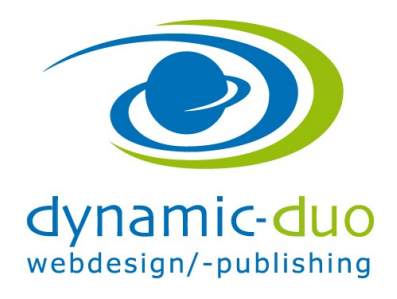

9. August 2016 Seite 5 von 7

Vollständig: zeigt alle Informationen auf einer Seite. Dies ist benutzerfreundlich O

## 1.2. Symbole ein- und ausblenden

| Kontakt meineFirma                                                                     | Main Menu                                        |
|----------------------------------------------------------------------------------------|--------------------------------------------------|
| Kontakt<br>Musterstrasse 23<br>Beispielstadt<br>1111<br>+41 111 11                     | Home<br>Profil<br>Musikstyl<br>Events<br>Kontakt |
| <pre>Contaktformular Eine E-Mail senden. Alle mit * markierten Felder werden ben</pre> | ötigt.                                           |
| Name *                                                                                 | Passwort                                         |
| E-Mail *                                                                               | Anmelden<br>Registrieren >                       |
| Nachricht *                                                                            | Passwort vergessen?                              |
|                                                                                        |                                                  |
|                                                                                        |                                                  |
|                                                                                        |                                                  |

Ich habe die Einstellung für das einzelne Kontaktformular nicht gefunden. Daher werden wir die Symbole in den Optionen deaktivieren. Damit wirkt sich das auf ALLE Kontaktformulare aus

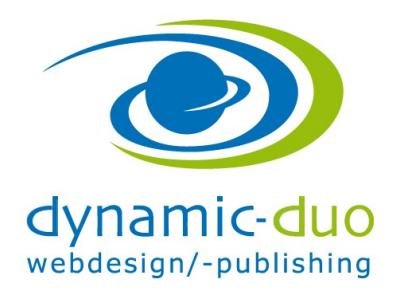

9. August 2016 Seite 6 von 7

| 🕱 System <del>-</del> Benutze | er <del>v</del> Menüs | s 🕶 Inhalt 👻 Koi  | mponenten 👻          | Erweiterungen      | ▪ Hilfe <del>▼</del> |            |             |              | Kitap         | ersonal 🖻 | ۵       |
|-------------------------------|-----------------------|-------------------|----------------------|--------------------|----------------------|------------|-------------|--------------|---------------|-----------|---------|
| Kontakte: Konta               | akte                  |                   |                      |                    |                      |            |             |              | <b>X</b>      | Joon      | nla!"   |
| 🕀 Neu 🛛 🖸                     | Bearbeiten            | ✓ Veröffentlichen | Overstecken          | Archivieren        | ✓ Freigeben          | Papierkorb | Stapelver   | arbeitung    | <b>e</b> Hi   | lfe 🗘 Oj  | ptionen |
| Kontakte<br>Kategorien        | Suche                 |                   | <b>२</b> 🗙           | ]                  |                      |            | Titel       | •            | Aufsteigend   | • 20      | •       |
|                               | •                     | Status Titel •    |                      |                    |                      | Verknüpft  | er Benutzer | Haupteintrag | Zugriffsebene | Sprache   | ID      |
| Filter:                       | 1 🗆 (                 | V V Kontakt m     | eineFirma (Alias: ko | ontakt-meinefirma) |                      |            |             | 0            | Öffentlich    | Alle      | 1       |
| - Status wählen - 🔻           |                       | Uncategoris       | ed                   |                    |                      |            |             |              |               |           |         |
| - Kategorie wählen - 🔹        |                       |                   |                      |                    |                      |            |             |              |               |           |         |
| - Zugriffsebene wähle 💌       |                       |                   |                      |                    |                      |            |             |              |               |           |         |
| - Sprache wählen -            |                       |                   |                      |                    |                      |            |             |              |               |           |         |
| - Schlagwort wählen - *       |                       |                   |                      |                    |                      |            |             |              |               |           |         |
|                               |                       |                   |                      |                    |                      |            |             |              |               |           |         |

• In Kontakte, Symbol Optionen anklicken

| 🕱 System Benutzer         | Menüs Inhalt Ko          | mponenten Erweiteru          | ungen Hilfe              |                               |                                    | Kitapersonal 🗗 🌣 🗸 |
|---------------------------|--------------------------|------------------------------|--------------------------|-------------------------------|------------------------------------|--------------------|
| H Kontaktoptione          | n                        |                              |                          |                               |                                    | 🔀 Joomla!          |
| 🗹 Speichern               | ✓ Speichern & Schließen  | & Abbrechen                  |                          |                               |                                    | Hilfe              |
| SYSTEM                    | Kontakt Symbole          | instellungen Kategorie       | Kategorien Lister        | ayout Formular Inte           | gration Berechtigungen             |                    |
| Konfiguration             |                          |                              |                          |                               | N                                  |                    |
| KOMPONENTE                | Diese Einstellungen gelt | ten für alle Einzelkontakte, | wenn sie nicht beim Kont | akt selbst oder in einem eige | nen Menülink überschrieben werden. |                    |
| Banner                    | Einstellungen            | Keine                        | )                        |                               |                                    |                    |
| Cache                     | Adverserved              |                              | Augustiling V            |                               |                                    |                    |
| Freigeben                 | Adressensymbol           | S.                           | Auswahlen                |                               |                                    |                    |
| Kontakte                  | E-Mail-Symbol            | Ø                            | Auswählen X              |                               |                                    |                    |
| Beiträge                  | E Mail Cymbol            |                              | / downlinen              |                               |                                    |                    |
| Suchindex                 | Telefonsymbol            | ٩                            | Auswählen X              |                               |                                    |                    |
| Installationsverwaltung   |                          |                              |                          |                               |                                    |                    |
| Joomla!-Aktualisierung    | Mobilsymbol              | Ø                            | Auswählen X              |                               |                                    |                    |
| Sprachen                  |                          |                              |                          |                               |                                    |                    |
| Innait: Wedien            | Faxsymbol                | ٩                            | Auswählen 🗙              |                               |                                    |                    |
| Nenus                     |                          |                              |                          |                               |                                    |                    |
| Madula                    | Symbol für weitere       | ٩                            | Auswählen X              |                               |                                    |                    |
| Multi Sitoc               | mornationen              |                              |                          |                               |                                    |                    |
| Nowefoods                 |                          |                              |                          |                               |                                    |                    |
| Pluging                   |                          |                              |                          |                               |                                    |                    |
| Nachinstallationshinweise |                          |                              |                          |                               |                                    |                    |
| Umleitungen               |                          |                              |                          |                               |                                    |                    |
| Suche                     |                          |                              |                          |                               |                                    |                    |
| Schlagwörter (Tags)       |                          |                              |                          |                               |                                    |                    |
| Templates                 |                          |                              |                          |                               |                                    |                    |
| Benutzer                  |                          |                              |                          |                               |                                    |                    |
| Weblinks                  |                          |                              |                          |                               |                                    |                    |
|                           |                          |                              |                          |                               |                                    |                    |
|                           |                          |                              |                          |                               |                                    |                    |

- Ins Register Symboleinstellungen gehen
- Einstellung auf keine umstellen speichern und schliessen

dynamic-duo webdesign/-publishing

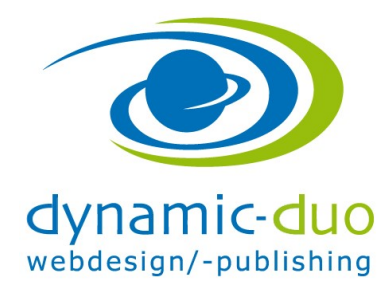

9. August 2016 Seite 7 von 7